# Linux einrichten

- Am PC
  - Download Raspbian ,Buster' (2019-10-05)
    - Entpacken
  - Mit Win32DisImager auf SD Karte brennen
  - Mit Explorer SD-Karte öffnen
    - Datei neu: ssh.txt
    - Umbennen in ssh (ohne Erweiterung)
- RasPi
  - SSD-Karte in RasPi einlegen
  - Netzwerkabel zur Fritzbox
  - RasPi mit Strom versorgen
    - >LED leuchtet
- PC
  - In der Fritzbox / Heimnetz die IP-Adresse ermitteln
  - IP in Putty die IP eintragen
    - Verbinden
    - Beim ersten Verbinden das angebotene Zertifikat speichern
    - Putty-Konsole
- Linux einrichten
  - Login in den RasPi
    - User / Passwort: pi / raspberry
- (Hostname: raspberrypi [Standart])
  - System aktualisieren
    - sudo apt-get update
    - sudo apt-get upgrade
  - Das Filesystem ist schon auf die volle SD-Karte expandiert
- Neustart
  - $\circ$  sudo reboot
- Ausschalten
  - sudo poweroff
- Arbeit mit Linux
- Alle Partitionen anzeigen:
  - $\circ \quad \text{sudo blkid} \\$
- Ausführliche Informationen über alle Partitionen anzeigen:
  - $^\circ$   $\,$  sudo fdisk -l  $\,$
- Laufwerke und Partitionen und ihr Speicherverbrauch anzeigen:
  - df -h
    - Hinweis: Das Kommando "df" kann USB-Speicher (insbesondere SD-Speicherkarten) nicht sicher erkennen. Wenn der Datenträger nicht gemountet (eingehängt) ist, dann sieht man das mit diesem Kommando nicht.
- Alle Datenträger, Laufwerke, Partitionen und Dateisysteme zuverlässig anzeigen:

   lsblk
- Alle USB-Geräte anzeigen
- lsusb
- Netzwerkgeräte anzeigen
  - $\circ$  if config -a
- WLAN-Scan
- sudo iwlist wlan0 scan
- WLAN aus / ein

- $\circ ~~$  sudo if config wlan0 down / up
- etc/network/interfaces wireless-power off

http://www.netzmafia.de/skripten/hardware/RasPi/RasPi\_Network.html

https://raspberrypi.stackexchange.com/questions/100543/how-to-disable-wifi-in-raspberry-pi-4

- /boot/config.txt
  - dtoverlay=pi3-disable-wifi

https://www.raspberrypi.org/forums/viewtopic.php?t=185867

angewendet

<u>https://www.quora.com/How-do-you-disable-wifi-in-Raspberry-Pi-4</u> https://github.com/raspberrypi/firmware/blob/master/boot/overlays/README

Shell https://www.shellbefehle.de/befehle/

### usbip

| pi@raspberrypi:~ \$ lsusb |     |        |      |    |           |                       |         |               |      |          |         |  |
|---------------------------|-----|--------|------|----|-----------|-----------------------|---------|---------------|------|----------|---------|--|
| Bus                       | 001 | Device | 003: | ID | 0424:ec00 | Standard Microsystems | Corp.   | SMSC9512/9514 | Fast | Ethernet | Adapter |  |
| Bus                       | 001 | Device | 002: | ID | 0424:9514 | Standard Microsystems | Corp.   | SMC9514 Hub   |      |          |         |  |
| Bus                       | 001 | Device | 001: | ID | 1d6b:0002 | Linux Foundation 2.0  | root hu | ub            |      |          |         |  |

RasPi ohne weitere USB-Geräte

| pi@raspberrypi:~ \$ lsusb |     |        |      |    |           |                                                                 |  |  |  |
|---------------------------|-----|--------|------|----|-----------|-----------------------------------------------------------------|--|--|--|
| Bus                       | 001 | Device | 004: | ID | 13fe:1e23 | Kingston Technology Company Inc.                                |  |  |  |
| Bus                       | 001 | Device | 003: | ID | 0424:ec00 | Standard Microsystems Corp. SMSC9512/9514 Fast Ethernet Adapter |  |  |  |
| Bus                       | 001 | Device | 002: | ID | 0424:9514 | Standard Microsystems Corp. SMC9514 Hub                         |  |  |  |
| Bus                       | 001 | Device | 001: | ID | 1d6b:0002 | Linux Foundation 2.0 root hub                                   |  |  |  |

Mit USB-Stick (nicht gemountet) > Bus001 Device 004

- <u>https://www.tecchannel.de/a/usb-geraete-in-linux-im-netzwerk-verfuegbar-machen,2075505,2</u>
- https://derushadigital.com/other%20projects/2019/02/19/RPi-USBIP-ZWave.html
- <u>https://www.pcwelt.de/ratgeber/USB-Geraete\_in\_Linux\_im\_Netzwerk\_verfuegbar\_machen-Raspberry\_Pi-9015497.html</u>
- <u>http://usbip.sourceforge.net/</u>
- <u>http://www.henrykoch.de/de/usb-ueber-ip-netz-wlan-verlaengern-mit-raspberry-pi-arduino-scetches-programmieren</u>
- https://blog.3mdeb.com/2015/2015-10-27-linux-rpi-and-usb-over-ip-updated/
- <u>https://github.com/cezuni/usbip-win/releases/tag/v0.0.7</u> **neu**
- •
- usbip installieren
  - sudo apt-get install usbip
- Host-Treiber laden
  - sudo modprobe usbip-host
- Daemon im Debugmodus
  - sudo usbip -d
- USB-Geräte auflisten
  - sudo usbip list -l
  - Bus-ID notieren

- USB-Gerät freigeben
  - sudo usbip bind -b 1-1.2 (USB-Stick)
  - > Bestätigung: usbip: bind device on busid 1-1.2 complete

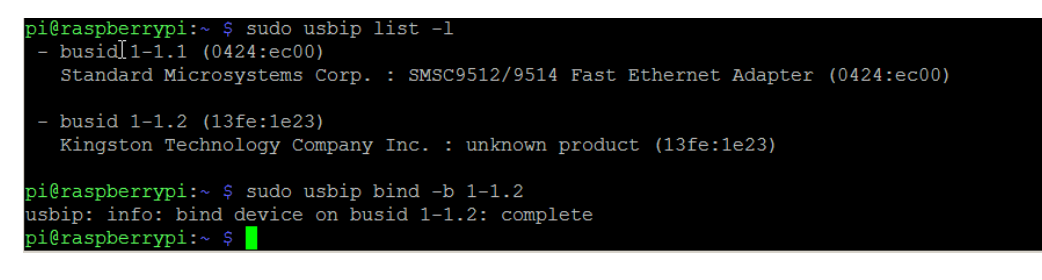

- automatische Laden des Moduls (bei Systemstart)
  - /etc/modules die Zeile usbip-host hinzufügen
- Automatisch den Daemon starten
  - /etc/rc.local die Zeile usbipd -D hinzufügen

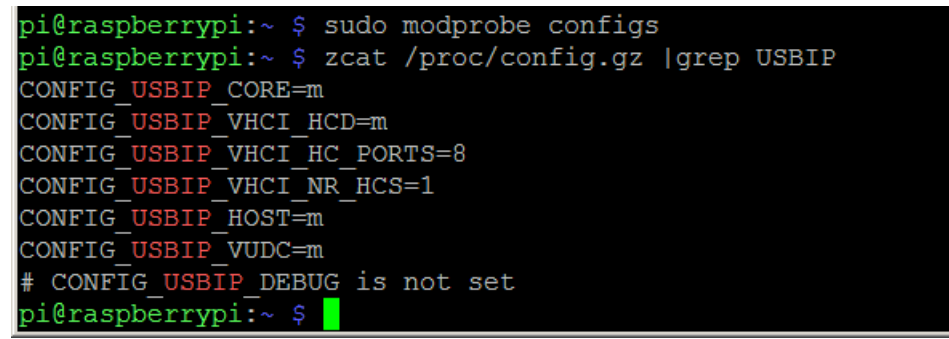

(nach blog.3mdeb.com): Scheint OK

#### Deinstalliert

Der Win-Client listet keine gebundenen Geräte auf und kann nicht zugreifen

# Deinstalliert

Der Win-Client listet keine gebundenen Geräte auf und kann nicht zugreifen

# Virtualhere

#### http://virtualhere.com/

- Installation Server
  - wget <u>http://www.virtualhere.com/sites/default/files/usbserver/vhusbdarm</u> (RasPi3...)
  - chmod +x ./vhusbarm (to make that file executable)
  - sudo ./vhusbdarm -b (to run it in the background)
  - Plug USB devices to share into your server and run the Client on the remote machines
- Windows-Client
  - vhui64.exe (für 64bit, portabel)
    - http://virtualhere.com/usb\_client\_software
  - Rechtsclick 'Autofind'
  - Installiert 'Bonjour' -Dienst nach (fordert zu Admin auf) ?? Sicherheitsanfällig https://www.giga.de/downloads/windows-7/tipps/bonjour-service-was-ist-das-entfernen/
    - Bonjour findet Netzwerkdienste im LAN automatisch
    - Geht auch ohne Bonjour > Server manuell eintragen
  - Installiert aus www Treiber nach (fordert zu Admin auf)

| 😰 VirtualHere Client | X |
|----------------------|---|
|                      |   |
|                      |   |
|                      |   |
|                      |   |
|                      |   |
|                      |   |
|                      |   |
|                      |   |
|                      |   |

Windows-Client: Startbild

| 🗾 VirtualHe      | re Client 🔀                                                                     |
|------------------|---------------------------------------------------------------------------------|
| Spezifiziere     | Hubs                                                                            |
| Hubs <u>E</u> rw | veitert                                                                         |
|                  |                                                                                 |
|                  | VirtualHere Client X                                                            |
|                  | Geben Sie den Hub in folgendem Format ein Host:Port, oder eine EasyFind Adresse |
|                  | 192.168.2.111:7575                                                              |
|                  |                                                                                 |
| L                | OK <u>C</u> ancel                                                               |
|                  |                                                                                 |

Ohne 'Bonjour' (Sicherheitsloch?) den Server manuell angeben Nach 'OK' dauerts kurz, das Fenster ist etwas gestört, geht aber)

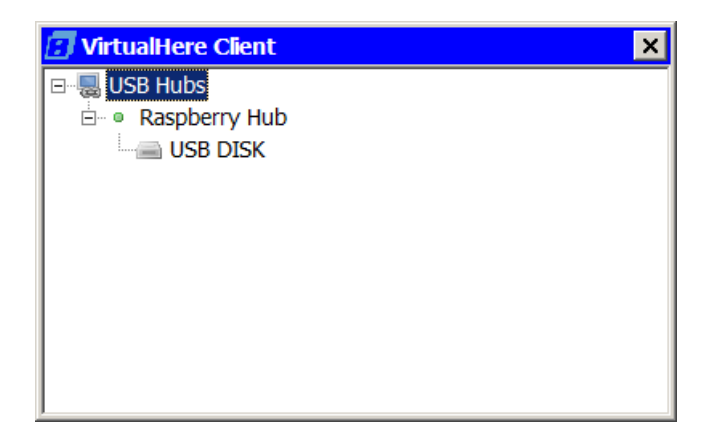

Der Raspi wurde gefunden

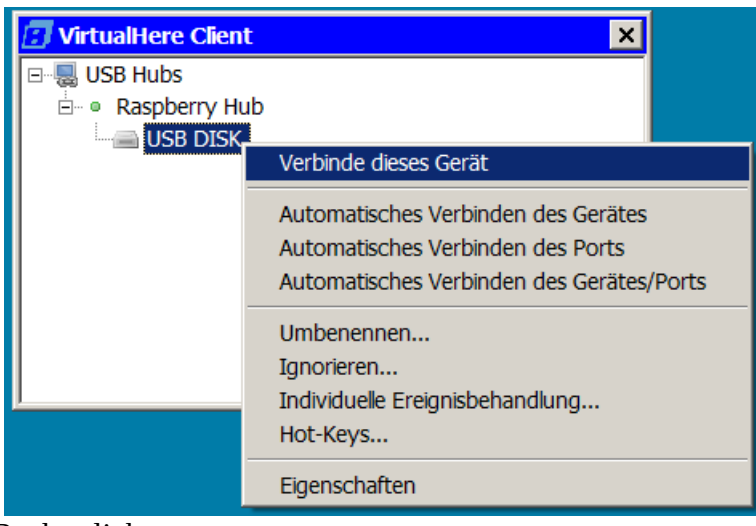

Rechtsclick

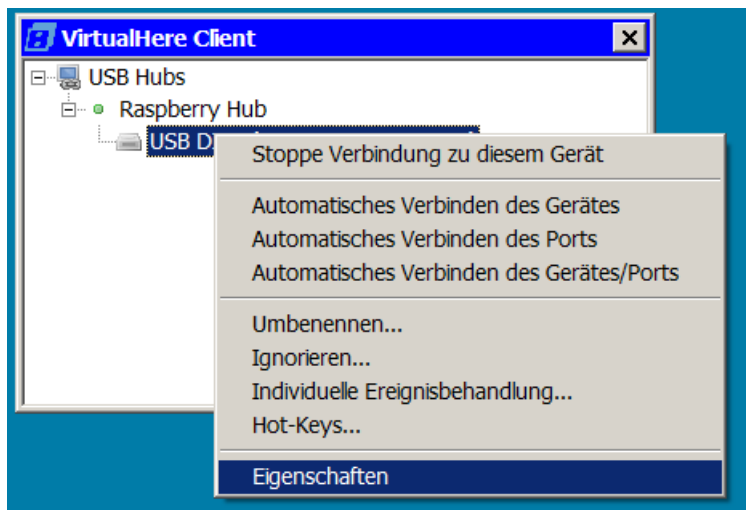

Rechtsclick

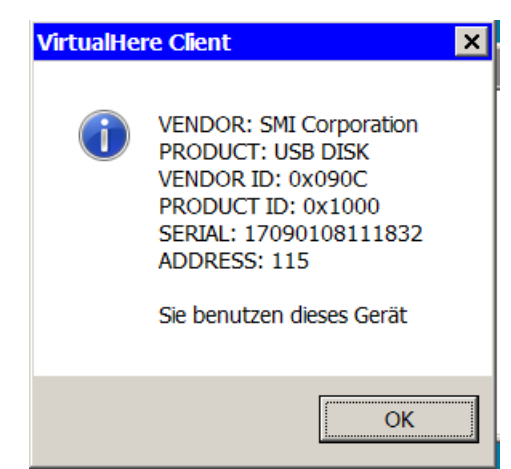

Die Verbindung steht

| jool   ↓ ▼ Computer ▼ USB-STICK-1 (É:) ▼ 08 DL0ERZ ▼ Mikrotik ▼  |                                                  |                  |                   |          |  |  |  |
|------------------------------------------------------------------|--------------------------------------------------|------------------|-------------------|----------|--|--|--|
| atei <u>B</u> earbeiten <u>A</u> nsicht E <u>x</u> tras <u>?</u> |                                                  |                  |                   |          |  |  |  |
| Organisieren 🔻 Freigeben für 👻 Bren                              | nen Neuer Ordner                                 |                  |                   |          |  |  |  |
| ★ Favoriten                                                      | Name *                                           | Änderungsdatum   | Тур               | Größe    |  |  |  |
|                                                                  | l Bridge Network With Wireless Modes - Mikro     | 31.01.2018 22:39 | Dateiordner       |          |  |  |  |
| Bibliotheken                                                     | ). Bridging Networks with SXT - MikroTik Wiki    | 31.01.2018 22:28 | Dateiordner       |          |  |  |  |
| Sider                                                            | L Changelog-Dateien                              | 03.02.2018 10:26 | Dateiordner       |          |  |  |  |
| Musik                                                            | 🐌 Downloads-Dateien                              | 30.01.2018 21:12 | Dateiordner       |          |  |  |  |
| J Videos                                                         | 📙 Erstinbetriebnahme eines Mikrotik-Routers [    | 03.02.2018 11:57 | Dateiordner       |          |  |  |  |
|                                                                  | ) Manual Initial Configuration - MikroTik Wiki-D | 03.02.2018 10:34 | Dateiordner       |          |  |  |  |
| Neimnetzgruppe                                                   | 📙 Manual Interface_Wireless - MikroTik Wiki-Da   | 31.01.2018 19:28 | Dateiordner       |          |  |  |  |
|                                                                  | ). Transparently Bridge two Networks - MikroTi   | 03.02.2018 11:48 | Dateiordner       |          |  |  |  |
| Computer                                                         | 📜 WLAN-DB9JA-Dateien                             | 31.01.2018 19:11 | Dateiordner       |          |  |  |  |
| HDD1 (D:)                                                        | auto-09-28Vortrag-BeLUGWLAN-Techni               | 05.02.2018 17:34 | PDF-XChange View  | 5.405 KB |  |  |  |
| USB-STICK-1 (E:)                                                 | Bridge Network With Wireless Modes - Mikro       | 31.01.2018 22:39 | Firefox HTML Docu | 26 KB    |  |  |  |
| 📙 03a Balun                                                      | Bridging Networks with SXT - MikroTik Wiki.h     | 31.01.2018 22:28 | Firefox HTML Docu | 33 KB    |  |  |  |
| los dloerz                                                       | Changelog.htm                                    | 03.02.2018 10:26 | Firefox HTML Docu | 1.397 KB |  |  |  |
| 14a Antennentuner                                                | B DFS - Overview v03.pdf                         | 31.01.2018 21:02 | PDF-XChange View  | 113 KB   |  |  |  |
| Artenne KW                                                       | B DFS-wireless-LAN-im-5-Ghz-Band.pdf             | 31.01.2018 21:02 | PDF-XChange View  | 449 KB   |  |  |  |
| Firefox54                                                        | Downloads.htm                                    | 30.01.2018 21:12 | Firefox HTML Docu | 13 KB    |  |  |  |
| NetSetMan                                                        | Einrichtung eines Mikrotik WLAN-Routers.pdf      | 31.01.2018 21:02 | PDF-XChange View  | 641 KB   |  |  |  |
| 1. Neuer Ordner                                                  | Erste Schritte mit der Winbox.pdf                | 30.01.2018 21:10 | PDF-XChange View  | 360 KB   |  |  |  |
| 🗼 vnaJ.3.1                                                       | Erstinbetriebnahme eines Mikrotik-Routers [      | 03.02.2018 11:57 | Firefox HTML Docu | 43 KB    |  |  |  |
| 📙 VNWA                                                           | Erstinbetriebnahme-RouterOS-Firmware-Ent         | 30.01.2018 21:12 | PDF-XChange View  | 52 KB    |  |  |  |
| ACRBOOT (F:)                                                     | Eroquenzzuteikung M/LAN ECUz odf                 | 21 01 2010 21.02 | DDE VChange View  | סע סר    |  |  |  |

Der USB-Stick im RasPi auf dem PC im Explorer

Autostart Server http://virtualhere.com/oem\_faq Create a text file /etc/systemd/system/virtualhere.service with the following contents: [Unit] Description=VirtualHere USB Sharing Requires=networking.service After=networking.service [Service] ExecStartPre=/bin/sh -c 'logger VirtualHere settling...;sleep 1s;logger VirtualHere settled' ExecStart=/usr/sbin/vhusbdarm Type=idle [Install] WantedBy=multi-user.target

Dann

sudo systemctl daemon-reload sudo systemctl enable virtualhere sudo systemctl start virtualhere

```
pi@raspberrypi:~ $ sudo systemctl daemon-reload
pi@raspberrypi:~ $ sudo systemctl enable virtualhere
Created symlink /etc/systemd/system/multi-user.target.wants/virtualhere.service → /etc/systemd/syst
em/virtualhere.service.
pi@raspberrypi:~ $ sudo systemctl start virtualhere
pi@raspberrypi:~ $
```

#### -Deinstallation am RaPi

rm ./vhusbdarm

#### Anwenderberichte

https://www.rtl-sdr.com/using-the-virtualhere-usb-server-for-remote-rtl-sdr/ https://www.pcwelt.de/a/alle-usb-geraete-mit-virtualhere-uebers-netzwerk-nutzen,3451740 Angeblich kostenlose für 1 Gerät <ß Nutzung übers www http://n0agi.com/remote-control-motorola-xprslr-rigs/ http://virtualhere.com/content/maximum-transfer-rate-usb-ethernet http://virtualhere.com/content/usb-30-support-2018 http://virtualhere.com/content/sdrplay-rsp2-unable-link-over-lan-using-vh-and-raspberry-pi-3server-windows-10-client http://virtualhere.com/node/592 http://virtualhere.com/content/powered-usb-hubs-raspberry-pi-some-hardware-not-working http://virtualhere.com/content/pi3-server-win7-64bit-client-ok-vs-win10-64bit-client-nok http://virtualhere.com/content/usb-3-devices-windows-windows http://virtualhere.com/content/audio-cracklestatic-icom-ic-7100-usb-audio-connection

#### Manuelle Treiberinstallation

- dpinsts.zip ??
- Go to that directory and run dpinsts.exe
- Run vhenum -3
- Treiberdeinstallation
  - start a cmd.exe as an administrator and run
  - vhui64.exe -y
  - that will uninstall all virtualhere client drivers. then reboot the client machine, now try to run the client again like this
  - vhui64.exe

#### Module

http://www.netzmafia.de/skripten/hardware/RasPi/RasPi Install.html

- Module mit Abhängigkeiten laden
  - modprobe
- Alle geladenen Module anzeigen

   lsmod
- Info zu einem Modul
  - $\circ$  modinfo

USB 2.0 Server

https://www.conrad.de/de/p/netzwerk-usb-server-lan-10-100-mbit-s-usb-2-0-usb-server-972161.html? WT.mc\_id=epro&hk=WW2&utm\_campaign=link&utm\_medium=seosite&utm\_source=epro

Informationen

http://blog.rootserverexperiment.de/2012/07/16/usb-gerate-im-netz-durchreichen/ https://www.heise.de/select/ix/2016/2/1454730392228766

Weist auf Kernel <3.16 hinzufügen

ser2net USB redirector

https://www.raspberrypi.org/forums/viewtopic.php?t=8858&start=50 fast unten Mon Jun 04, 2018 11:03 pm

Virtual here <u>http://www.virtualhere.com/usb\_server\_software</u> Server & Clients

Oracle https://docs.oracle.com/cd/E97728\_01/F12469/html/usbip.html

#### Stromversorgung

| USB-Netzteil (RasPi)                | 5,15V        |
|-------------------------------------|--------------|
| RasPi4+1GB, Leerlauf, Eth verbunden | 0,51A        |
| & LimeSDRmini (verbunden, Leerlauf) | 0,87A? 0,35A |
| & LimeSDRmini (verbunden, RX / TX)  | 0,90A        |
|                                     |              |
|                                     |              |
|                                     |              |
|                                     |              |
|                                     |              |
|                                     |              |

# Netzwerk-Einstellungen

- WLAN aus
  - nicht benötigt
  - verhindert Verwirrungen, falls in Reichweite sich ein WLAN befindet
- https://www.raspberrypi.org/forums/viewtopic.php?t=258661

https://www.bjoerns-techblog.de/2017/07/bluetooth-und-wlan-am-raspberry-pi-abschalten/

sudo nano /boot/config.txt

Kommentar von dcx:

- Pi 4
  - dtoverlay=disable-bt
  - dtoverlay=disable-wifi

Zusätzlich das Laden des Treibers blockieren

Blocking Wi-Fi using the Modprobe Blacklist

```
sudo nano /etc/modprobe.d/raspi-blacklist.conf
#WiFi
blacklist brcmfmac
blacklist brcmutil
#Bluetooth
blacklist btbcm
blacklist hci_uart
```

#### • Statische IP

https://www.raspberrypi.org/documentation/configuration/tcpip/README.md
sudo nano /etc/dhcpcd.conf
 interface eth0

# static ip\_address=192.168.2.200/24

static routers=192.168.2.1
static domain name servers=192.168.2.1

#### MAC: DC:A6:32:1D:C1:E0

Raspi 2 statische IP-Adressen dhcpcd.conf

interface eth0:0 (eth0.0, nicht eth0:0???) static ip\_adress=192.168.11.99/24 static routers=192.168.11.1 static domain\_name\_servers=192.168.11.1 interface eth0:1 static ip\_adress=192.168.11.199/24

#### oder?

interface eth0
static ip\_adress=192.168.11.99/24
static routers=192.168.11.1
static domain\_name\_servers=192.168.11.1
interface eth0
static ip\_adress=192.168.11.98/24
static routers=192.168.11.1
static domain\_name\_servers=192.168.11.1

https://coreos.com/os/docs/latest/network-config-with-networkd.html#configure-multiple-ipaddresses https://kofler.info/raspbian-stretch/ https://raspberrypi.stackexchange.com/questions/45330/set-multiple-static-ip-in-dhcpcd-confraspbian-8-jessie https://www.raspberrypi.org/forums/viewtopic.php?f=66&t=140252

http://www.netzmafia.de/skripten/hardware/RasPi/RasPi\_Network.html#stretchnet scheint gute Löung zu sein https://www.heise.de/select/ix/2016/2/1454730392228766\_\_Info

USB-Device-Server (weitere) https://www.seh-technology.com/de/produkte/usb-deviceserver.html

# LimeSDR

Aussetzer Updaten: https://support.microsoft.com/ru-ru/help/2977003/the-latest-supported-visual-c-downloads https://aka.ms/vs/16/release/vc\_redist.x64.exe SDR-Console Reset https://www.sdr-radio.com/reset

# SDR-remote

https://www.rtl-sdr.com/signalseverywhere-running-plutosdr-over-an-ethernet-network-connection/

# **Adalm Pluto**

USB > LAN <u>https://wiki.analog.com/university/tools/pluto/usb\_otg\_host\_function\_support</u> USB Wired Ethernet Support

If you want to integrate the PlutoSDR or M2k into a wired Ethernet network directly, without PC in between. Use a wired USB Ethernet adapter. Even though the USB support on PlutoSDR or M2k is only USB 2.0 HIGH SPEED. It's still beneficial to purchase a USB 3.0 Gigabit Ethernet Adapter. Using those USB 3.0 Gigabit Ethernet Adapters (in IIOD network back-end mode) the throughput can be on par of with the IIOD USB back-end.

Supported chipsets:

ASIX AX88xxx Based USB 2.0 Ethernet Adapters ASIX AX88179/178A USB 3.0/2.0 to Gigabit Ethernet Microchip LAN78XX Based USB Ethernet Adapters Realtek RTL8152/RTL8153 Based USB Ethernet Adapters SMSC LAN75XX based USB 2.0 gigabit ethernet devices SMSC LAN95XX based USB 2.0 10/100 ethernet devices

Many cheap and widely available modules will work - If you need a recommendation. The models listed below have been tested:

Serach Amazon RTL8153 (USB 3.0 10/100/1000) Serach Amazon AX88772 (USB 2.0 10/100)

http://oe7wpa.com/index.php/projekte/elektronik/datv/qo-100-mit-dem-adalm-pluto/qo-100-datv-betrieb-mit-obs-und-pluto-sdr-mit-custom-firmware